# **App** User Guide

VERSION 1.0

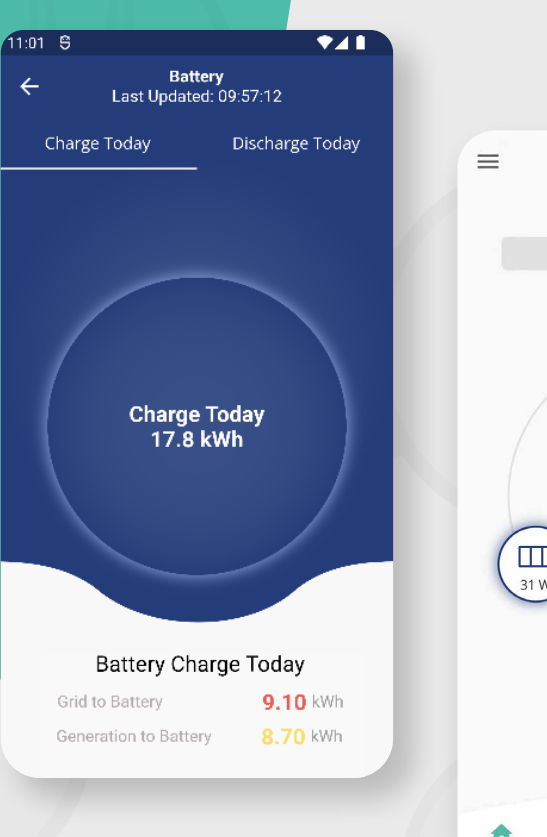

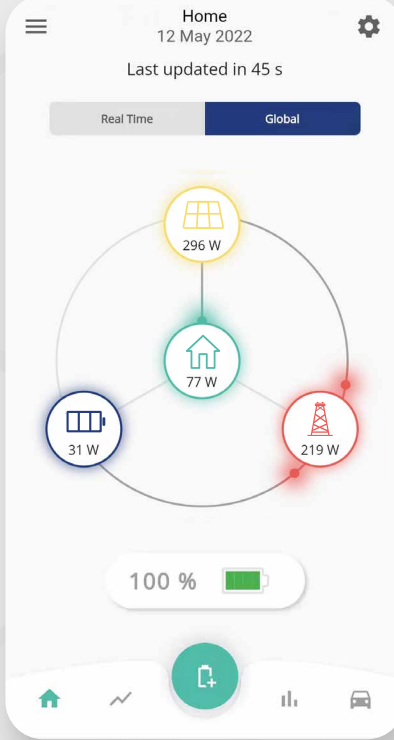

# GETTING TO KNOW YOUR App Buttons

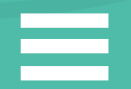

1. Menu

2. Settings

3. Home

4. Power Graph

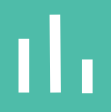

5. Energy Graph

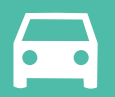

6. EV Charger

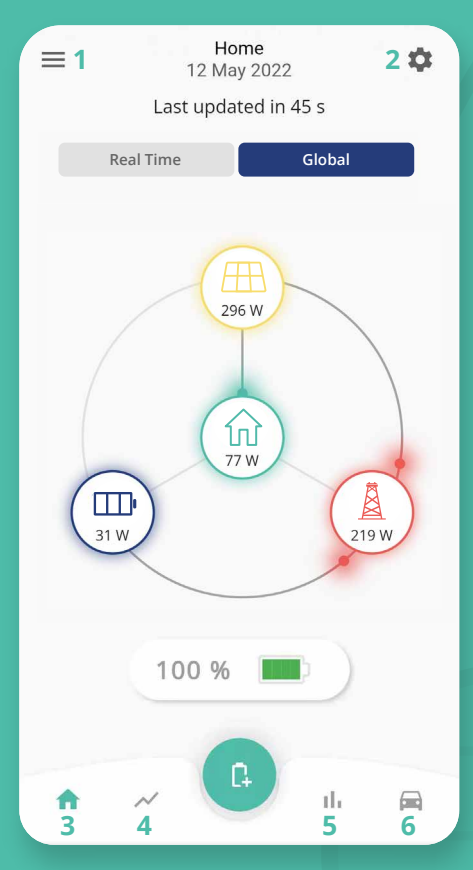

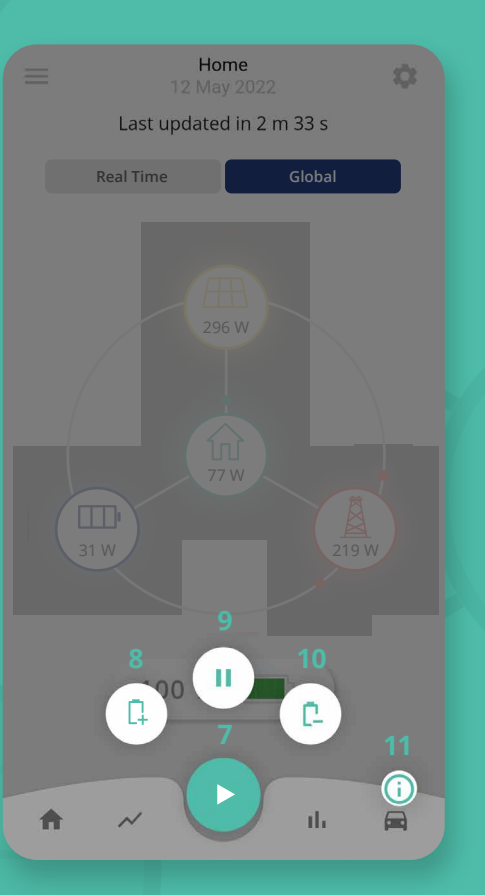

7. Play

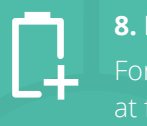

8. Battery Charge

9. Battery Pause

**10. Battery Discharge** 

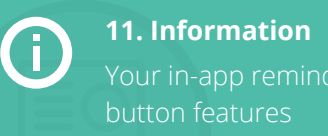

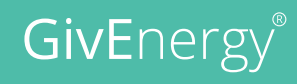

# Getting to know your General Menu

### Menu Overview

Account settings and preferences

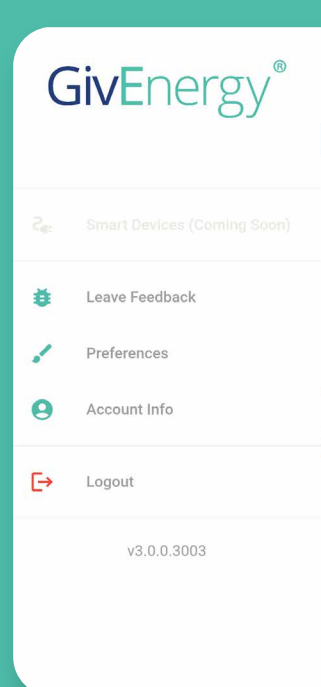

### Feedback

Leave feedback, report an issue, or suggest a new feature

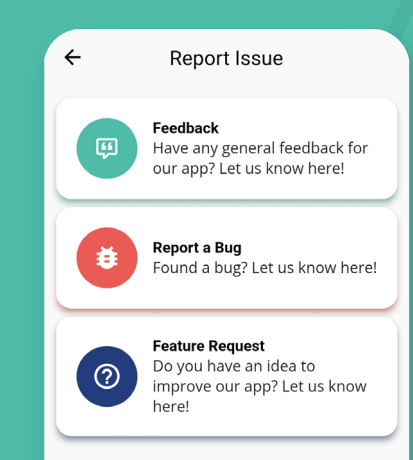

| ÷             | Account              | Edit |
|---------------|----------------------|------|
| Username      | GivEnergy            |      |
| First Name    | Giv                  |      |
| Surname       | Energy               |      |
| Email Address | hello@givenergy.co.u | ık   |
| Address       | 123 GivEnergy Road   |      |
| Postcode      | GIV 123              |      |
|               |                      |      |

Account

Change Password

## Preferences

Switch between watts and kilowatts. Allowing auto discovery for local connection or allowing IP address to be added

| ÷                 | Preferences |
|-------------------|-------------|
| Preferred Power   | Unit W      |
| Local Data Toggle | Auto        |

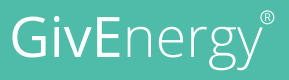

# ALTER YOUR PREFERENCES Battery Settings

#### **Toggle System Modes**

1. Select  $\equiv$  from the Home Dashboard

2. Select 'Settings'

3. Select 'Preferences'

4. Toggle **'Quick Settings Button'** to ON

5. The Settings button should now appear at the top right corner of the Home

| =          | Home Dashboard<br>27 June 2022 | \$   |
|------------|--------------------------------|------|
| Waitir     | ıg - Last updated 3 m 46 s ago | 0    |
| Hor        | ne Away                        |      |
| O KW       | 3.61 kW                        | S kW |
|            | 100 %                          |      |
| <b>n</b> , | y P ih                         |      |
|            |                                |      |

# Manual and Automatic

Choose between manual and automatic settings (automatic coming soon) —

| $\leftarrow$       | Preferences |   |  |
|--------------------|-------------|---|--|
| Appearance         |             |   |  |
| Change App App     | earance     | > |  |
| Power Flow         |             |   |  |
| Set unit as kW     |             | - |  |
| Quick Settings     |             |   |  |
| Show Quick Setting | gs Button   | - |  |
| System Modes       |             |   |  |
| Show System Mode   | es Button   | - |  |
| Local Monitoring   |             |   |  |
| Search Inverter Ma | inually     | - |  |
| IP Addresses       |             | + |  |
| Advanced Options   |             |   |  |
| View Advanced (    | Options     | > |  |
|                    |             |   |  |

## Charge Mode Select between 甲 Solar or 甲茶 Solar + Grid

| <         |           | Syste<br>27 J | m Modes<br>une 2022 |                      |
|-----------|-----------|---------------|---------------------|----------------------|
|           | Manual    | _             | _                   | Automatic            |
| Battery C | harge Se  | ttirigs       |                     |                      |
| Charg     | e Mode    |               |                     | Solar + Grid         |
| Start -   | Time      |               |                     | 00:30                |
| End T     | ime       |               |                     | 04:30                |
| Charg     | e Up To   |               |                     | 100%                 |
| Charg     | e Powe    | r             |                     | 25 <mark>60 V</mark> |
| Battery D | lischarge | Settings      |                     |                      |
| Disch     | arge Mo   | de            |                     | Dynamic              |
| Disch     | arge Pov  | wer           |                     | 2560 V               |
| Reser     | ve        |               |                     | 4 %                  |
|           |           |               | Save                |                      |

## Start/End Time

Choose when to charge the battery from the grid

## Charge Up To

Choose how much to charge the battery up to

## **Charge Power**

Choose the rate of power to charge the battery

## **Discharge Power**

Choose rate of power to discharge the battery

## Reserve

Choose an amount of the battery to reserve in the event of a power cut (will only operate if the EPS is connected)

## **Default Settings**

Restore settings to default

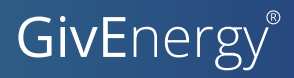

# VIEWING DATA Power Graph

## Data Dates

View historical data by date

## Data Time Period

Data can be viewed over 1, 3, 6, 12, or 24 hour time periods

**Graph Data** 

A visualisation of your selected power source(s)

## **Import Source**

**Power Wattage** 

Breakdown of power

grid, and home

consisting of solar, battery,

Toggle the graph view between solar, home, battery, and grid

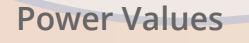

Peak power values for daily, weekly, monthly, and yearly

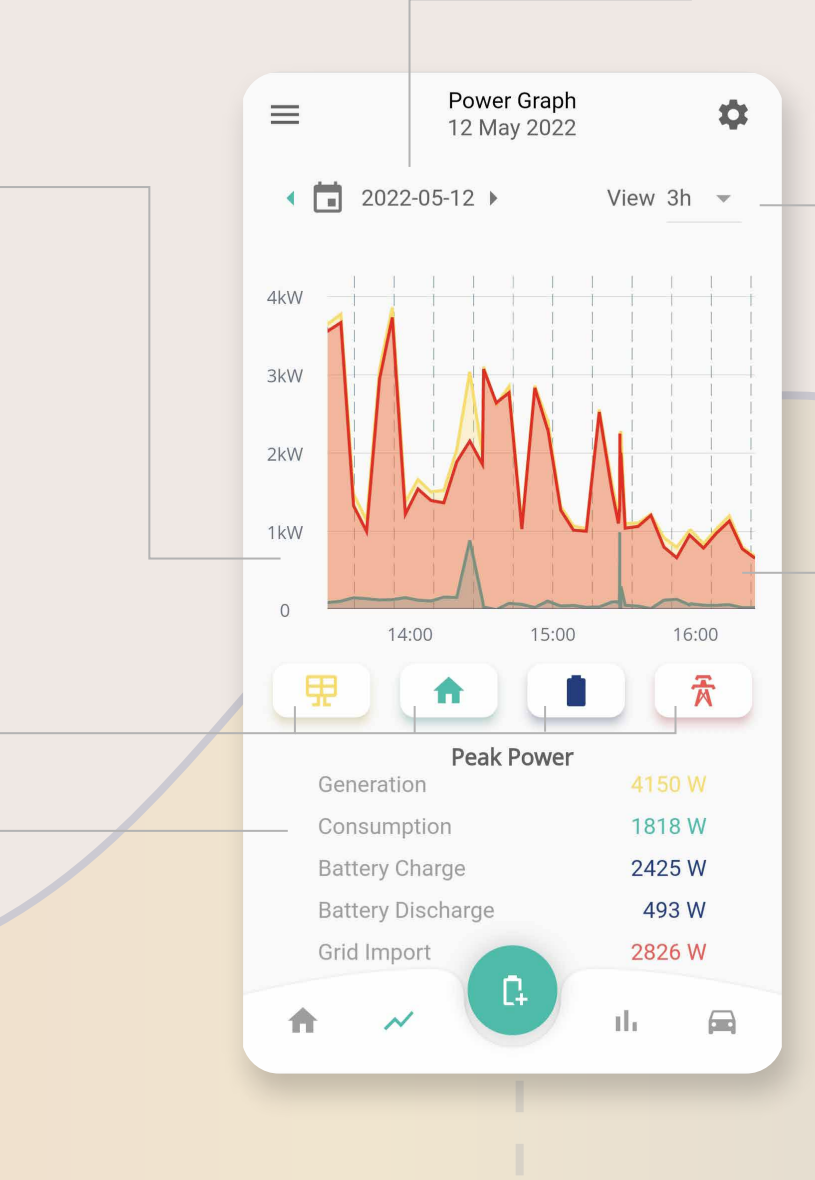

# Getting to know your GivEnergy Dashboard

#### Home

#### 12. Home

Local connection (data refreshes every 10 to 15 seconds)

#### Away

#### 13. Away

Server connection (data refreshes every 5 minutes)

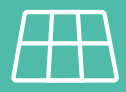

#### 14. Solar

Shows current solar power (tap on the icon to view the solar energy today)

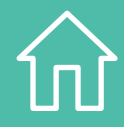

#### 15. House

Shows consumed load power (tap the icon to view the consumed energy today)

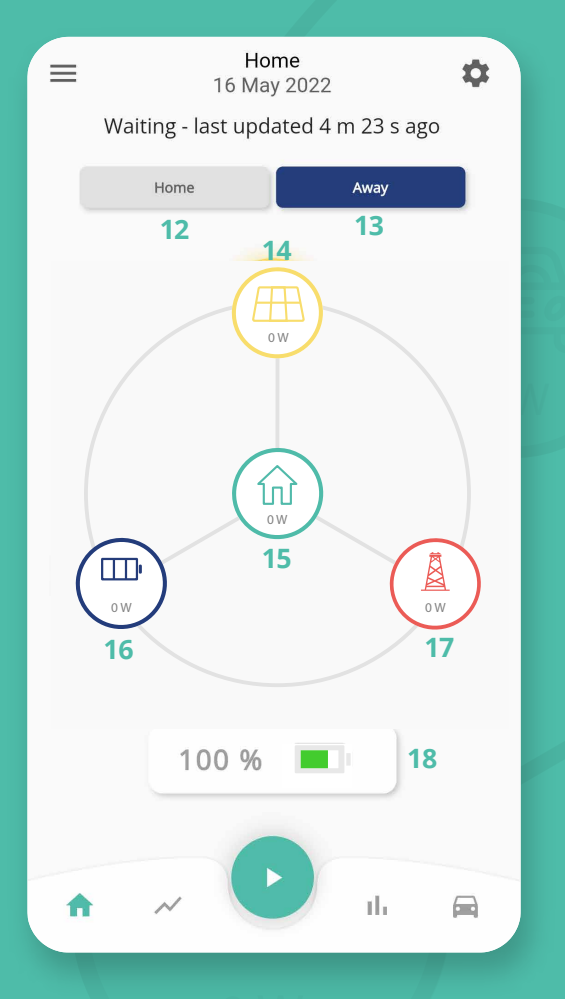

# 

Shows current battery power (tap on the icon to view battery charge and discharge today

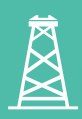

#### 17. Grid

16. Battery

Shows current grid power (tap on the icon to view import and export energy today)

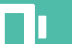

#### 18. Battery

Shows indepth statistics around the battery percentage and power

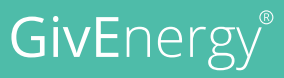

# Energy Graph

# Graph Data

Energy data can be displayed half hourly, daily, weekly, monthly, or yearly

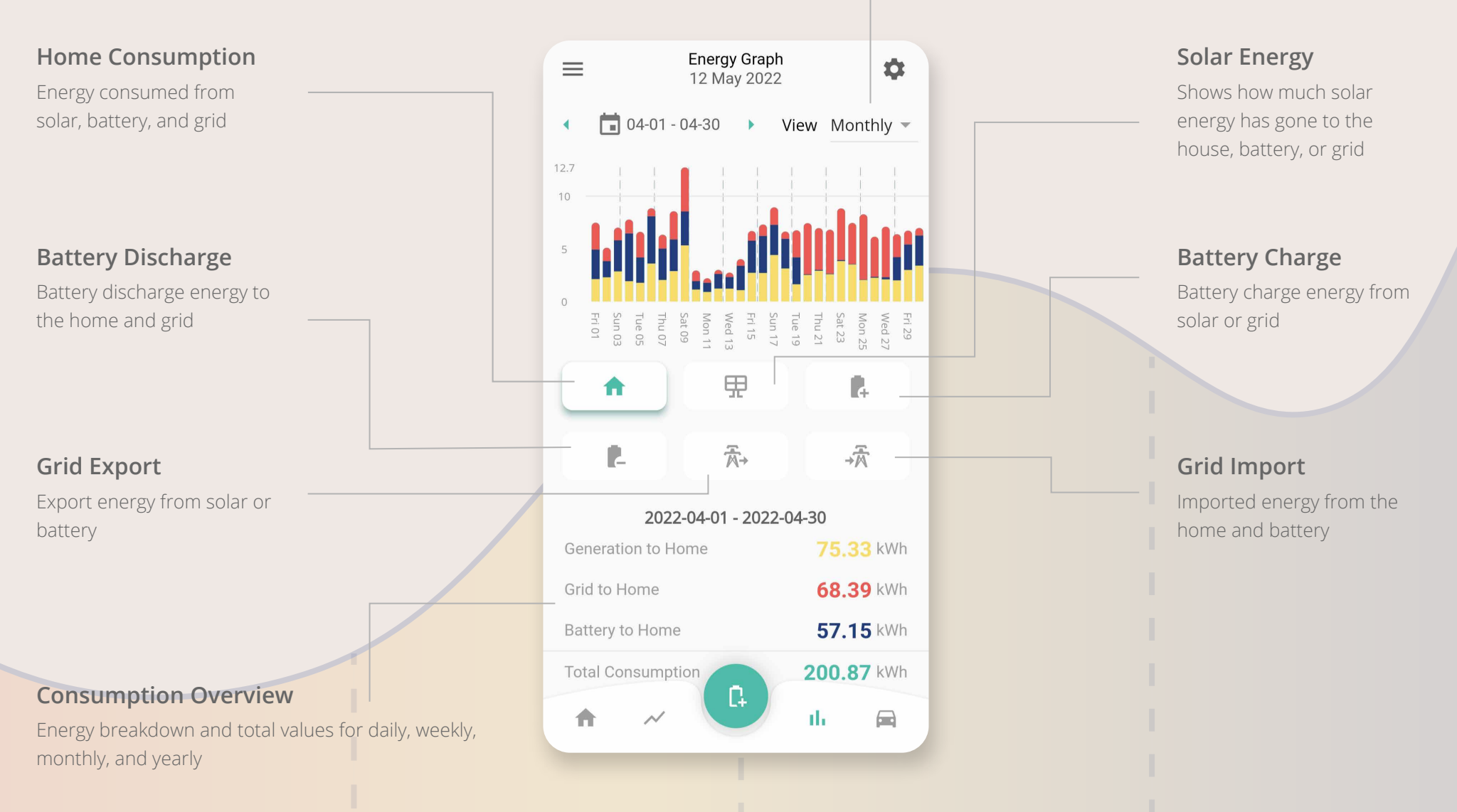

# Energy Consumption

# **Consumption Overviews**

View your daily consumption total figures for different inputs

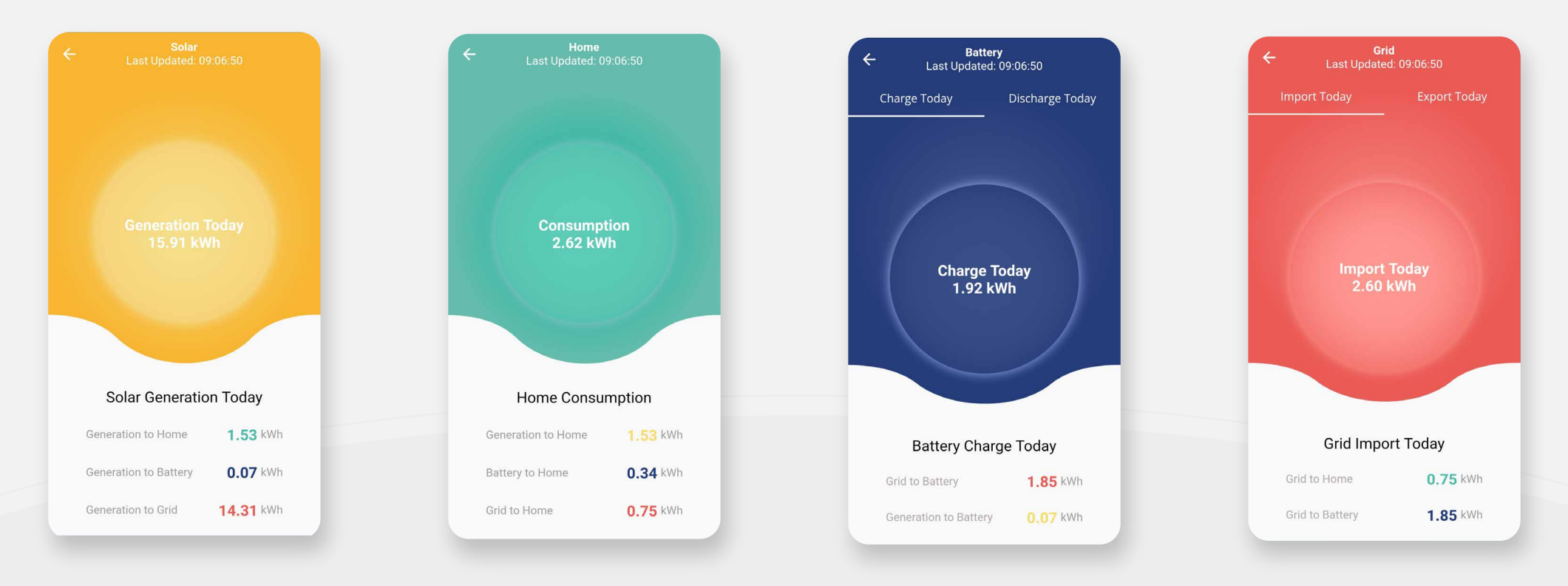

# **GivE**nergy<sup>®</sup>

# Battery Dashboard

# **Battery Status**

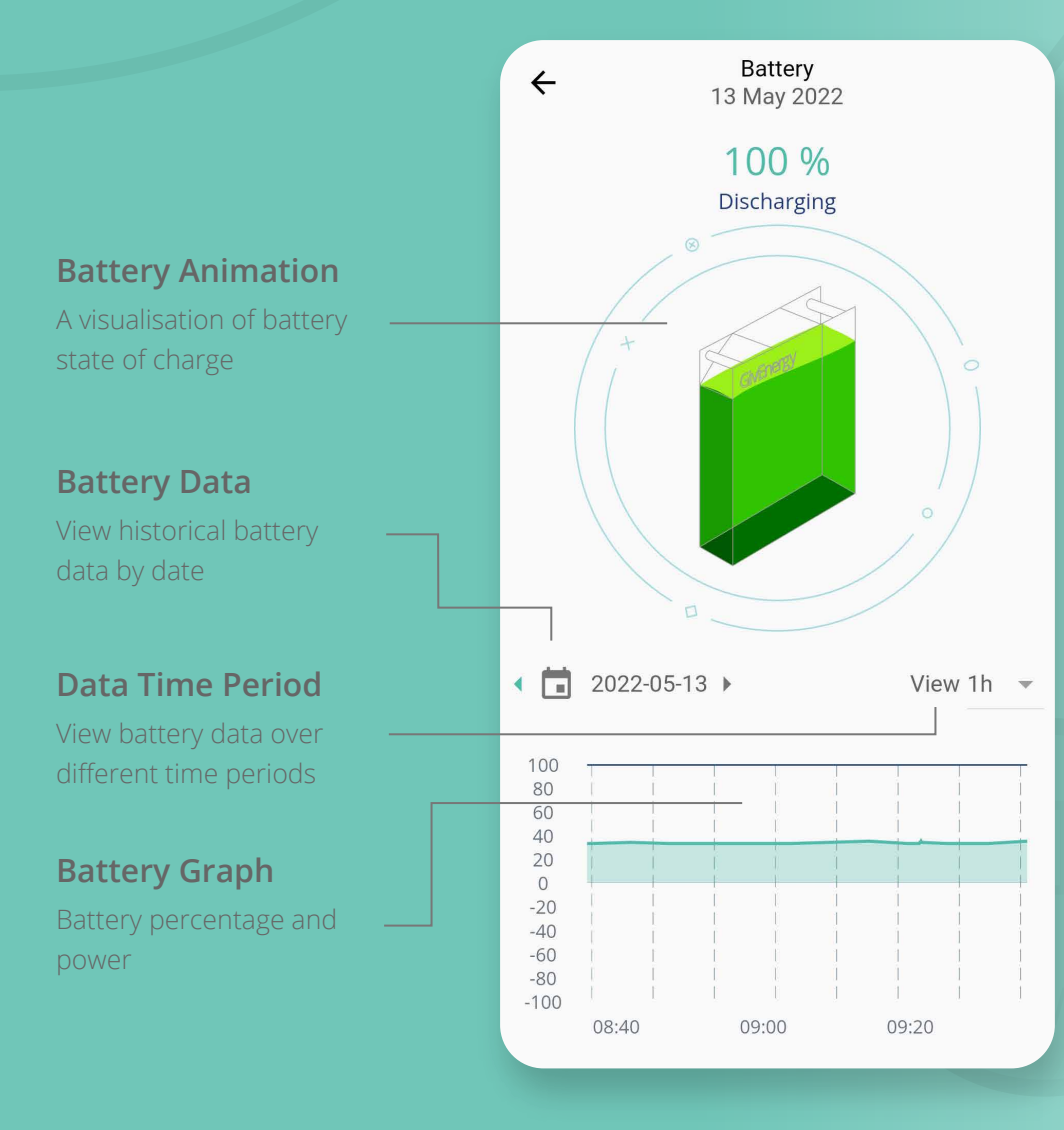

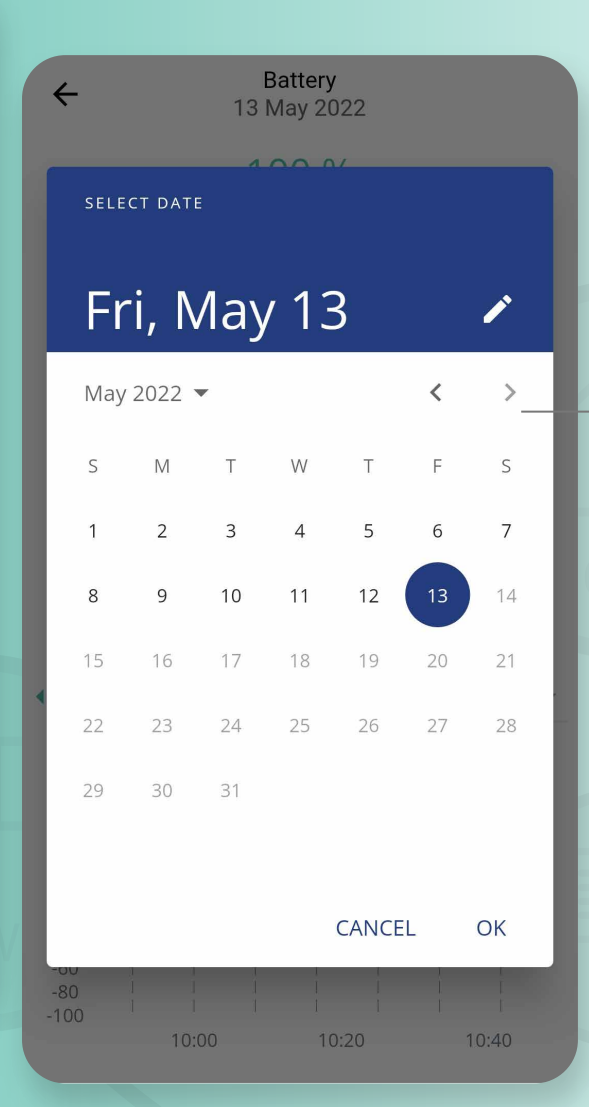

## **Battery Date Picker**

Select the day you wish to view the data for

# ev charger Dashboard

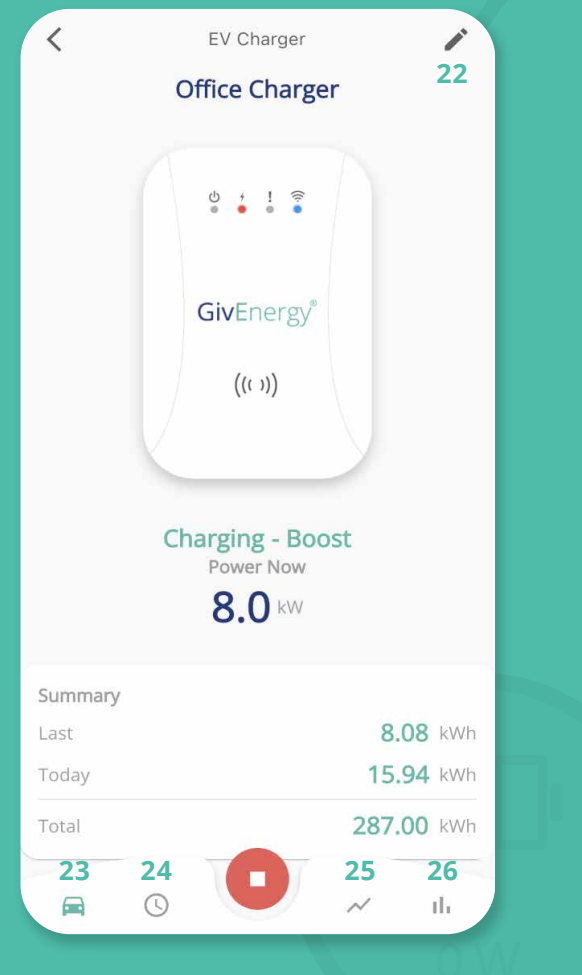

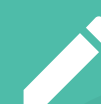

**22. Edit Charger Name** Change the name of your EV Charger

| Γ |  |
|---|--|
|   |  |
|   |  |

**23. EV Charger** EV Charger dashboard

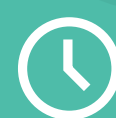

**24. Modes, Settings, and Schedule** Alter your EV Charger mode and charge times

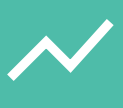

**25. EV Power Graph** View your EV Charger power data

**26. EV Energy Graph** View your EV Charger energy input data

**GivEnergy**<sup>®</sup>

# EV CHARGER Modes and Schedule

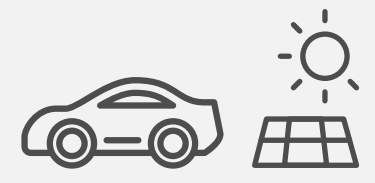

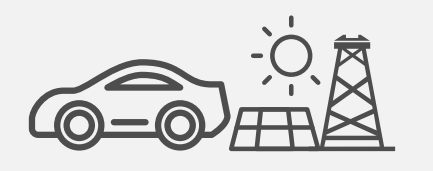

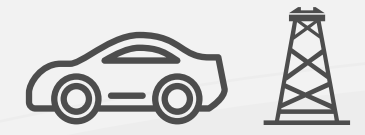

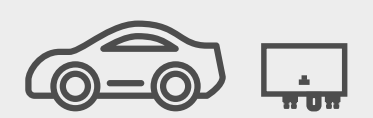

# Eco

The vehicle will charge from excess solar only at a minimum of 6A (1.4kW).

# Eco +

The vehicle will charge at a minimum of 6A (1.4kW) from a combination of excess solar and grid power. If excess solar exceeds 6A (1.4kW), this will be diverted into the EV.

## Boost

The vehicle will charge from a combination of solar and grid up to the "Max Current" limit Slider (A).

## **Inverter Control**

The vehicle will charge based upon instruction that it has been given by the GivEnergy Inverter.

# **EV Charger Modes**

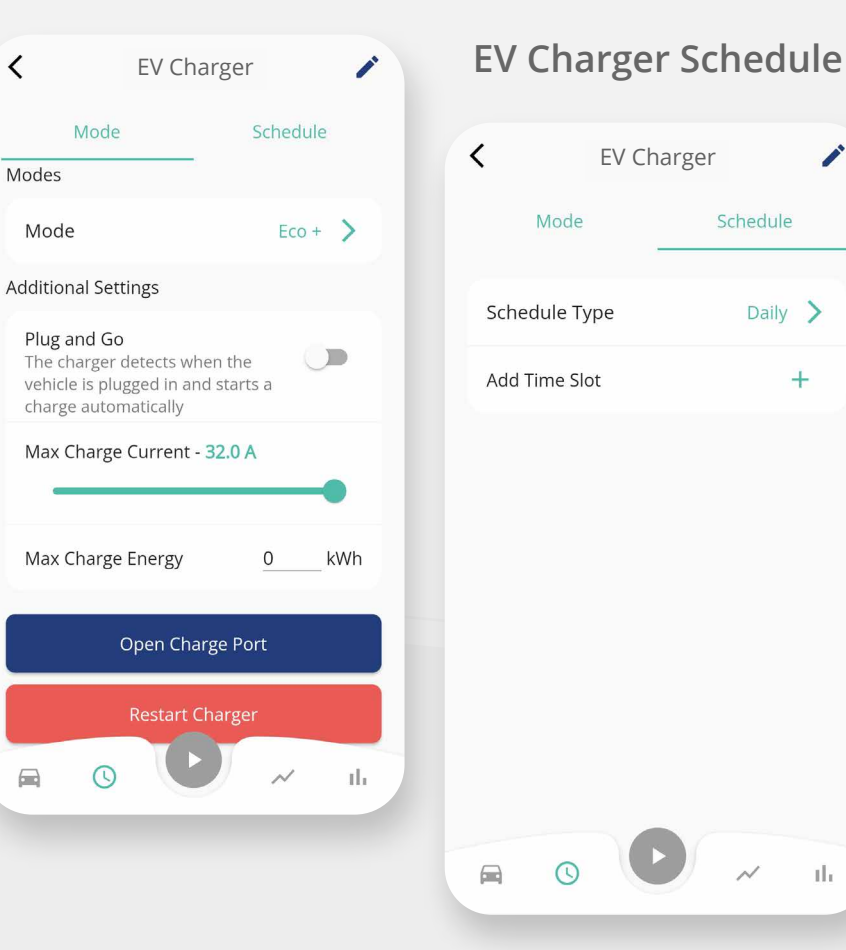

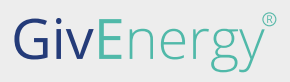

# ev charger Graph Data

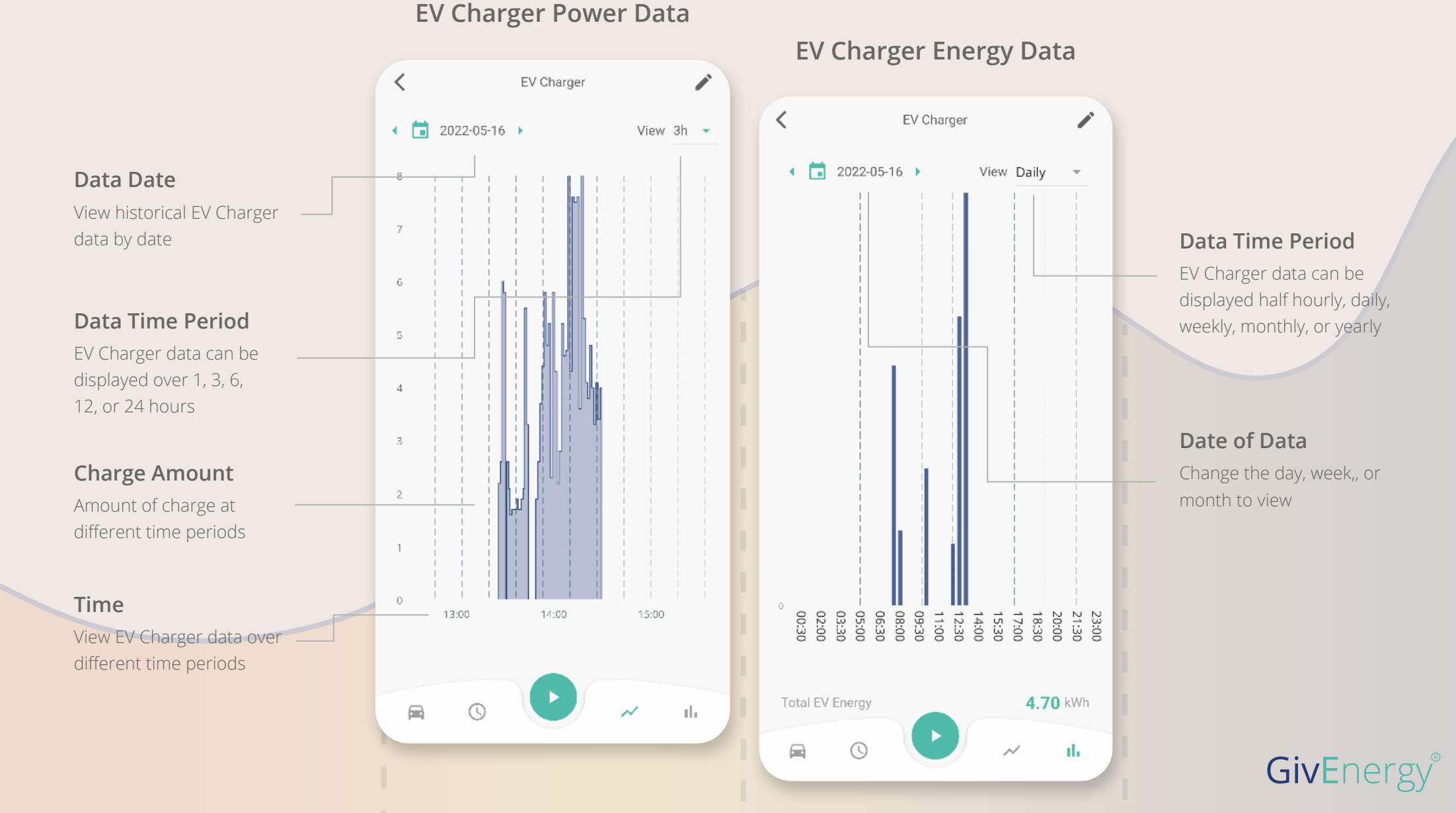

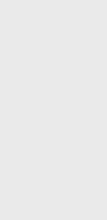

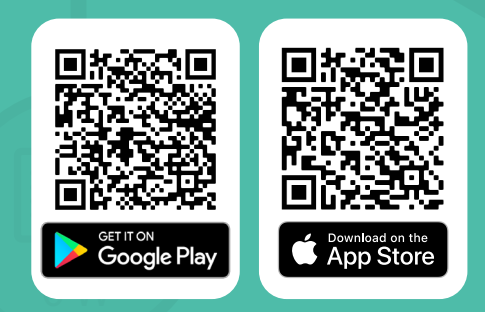

www.givenergy.co.uk

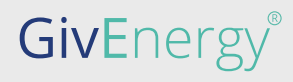